# SZradio II CW 练习器

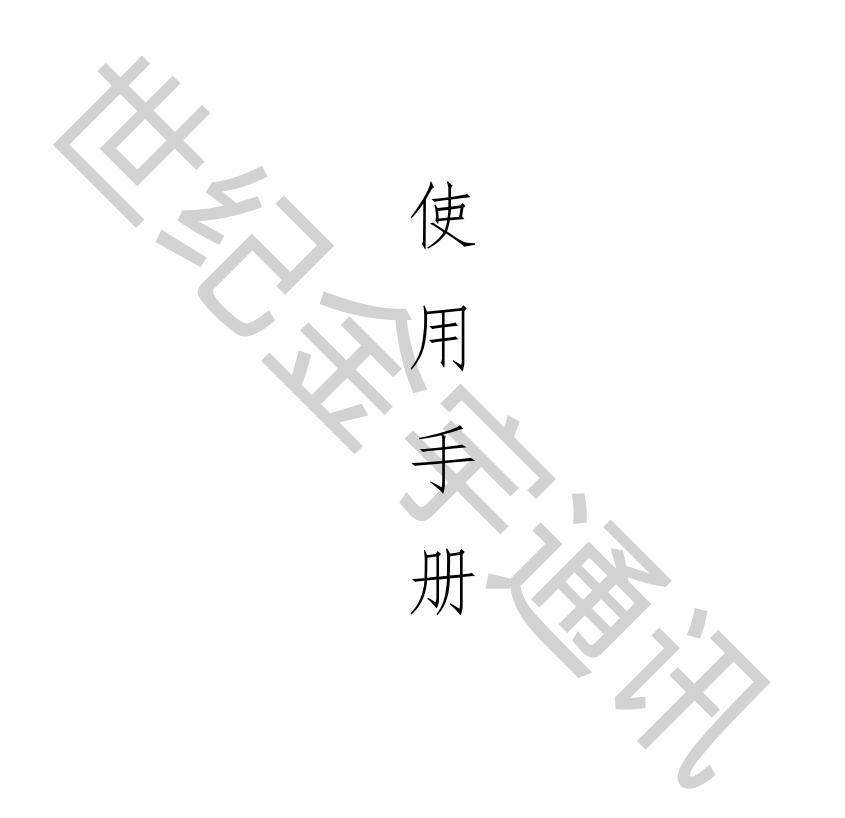

# 自主设计 请勿抄袭

# 规格介绍

外观简介

参数简介

# 功能介绍

主页介绍 自由练习 选择练习 跟发练习 短码练习 语句练习 听报练习 电码查询 系统信息 对讲机发射 记忆练习 发报游戏 听报游戏 关于虚拟电键使用方法 关于电量显示

关于练习器固件更新

# 外观简介

滑动开关

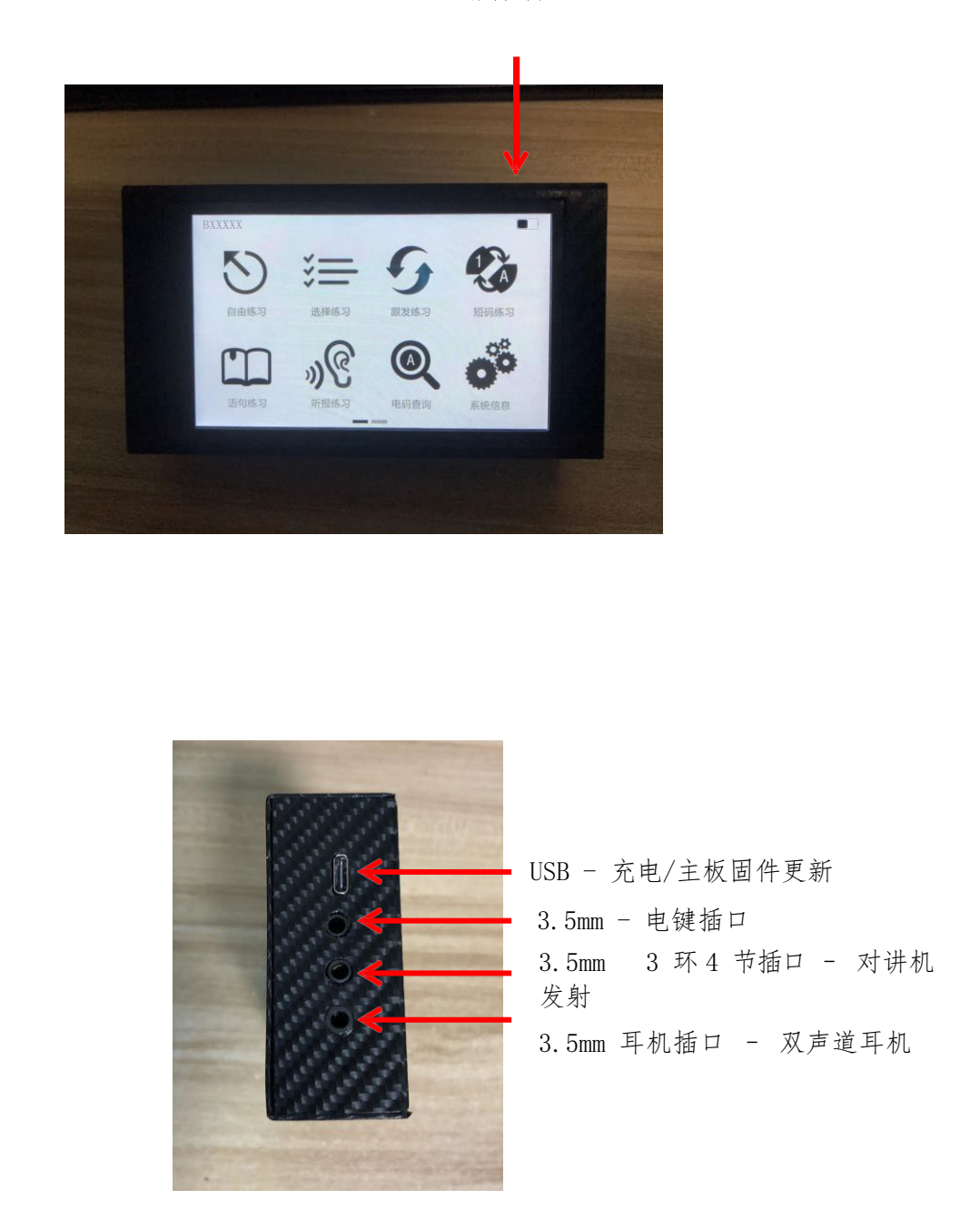

# 参数简介

|          | 参数指标            |
|----------|-----------------|
| 屏幕尺寸     | 4.3 寸 480*800   |
| 主机芯片     | 32 位 ARM 内核处理芯片 |
| 尺寸体积     | 125*72*30       |
| 整机重量     | 340g            |
| 电池容量     | 2200mah         |
| 连续供电     | 大约人小时           |
| 时间       |                 |
| 充电电压     | USB-5V          |
|          | 3.5mm 电键接口*1    |
| <b>外</b> | 3.5mm3 环 4 节接*1 |
| 21 风夜日   | 3.5mm 耳机接口*1    |
|          | Type-c USB 接*1  |

## 功能介绍

1、主页介绍

主页设有 12 个界面图标。第一页设有 8 个,第二页设有 4 个。第一 页与第二页图标切换需滑动屏幕。屏幕下方带有当前页面指示。屏幕左 上方带有呼号自定义显示,屏幕右上方带有电量指示。点击相应模式的

图标即可进入该模式。

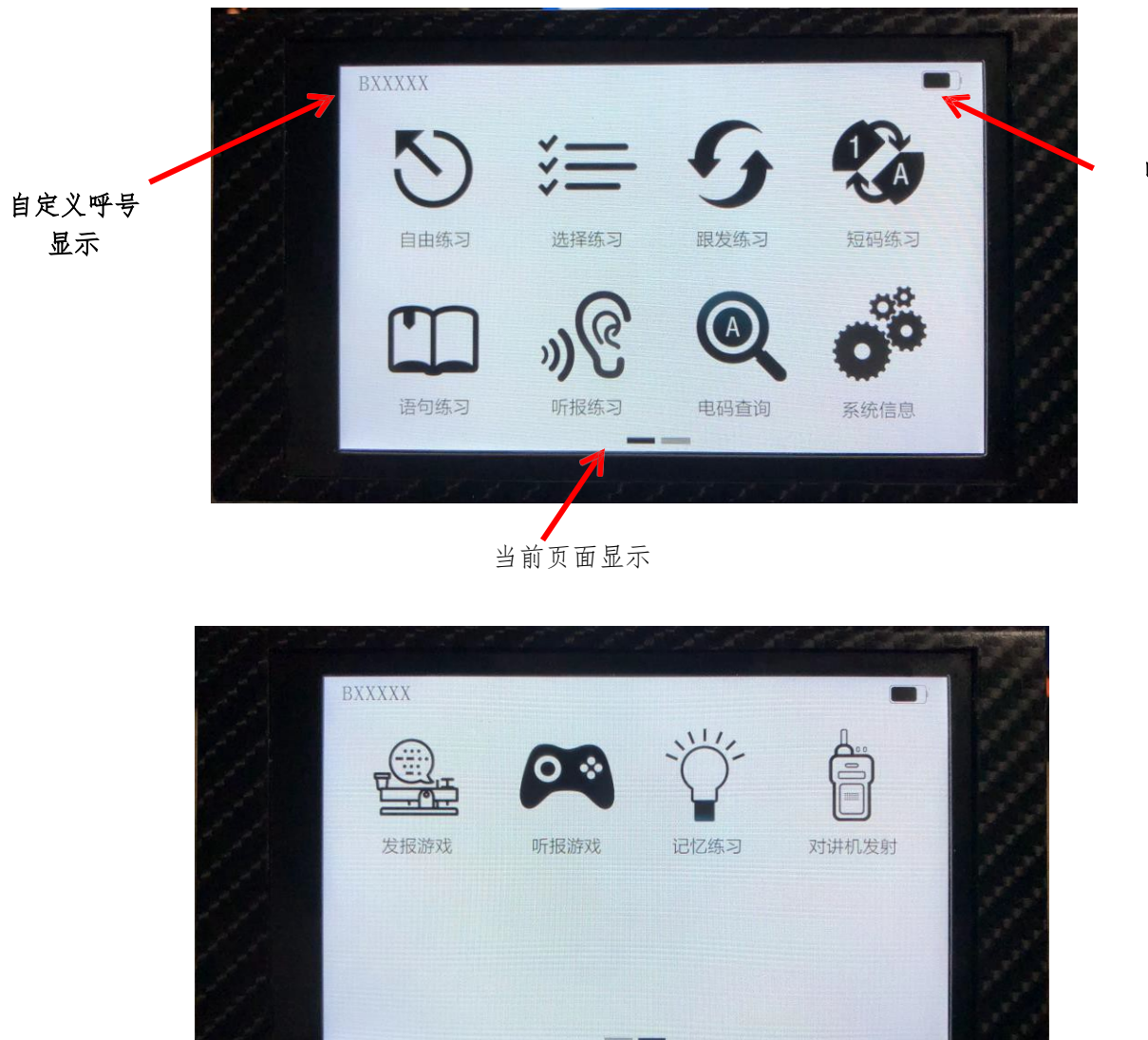

电量显示

#### 2、自由练习

进入自由练习模式后首先进入的是自由练习快捷菜单,提供需经常 变更的菜单选项(电键选项、发报速度选项);点击左右箭头按钮即可调 节该项参数。点击右下角确定按钮即可进入自由练习模式主页面。

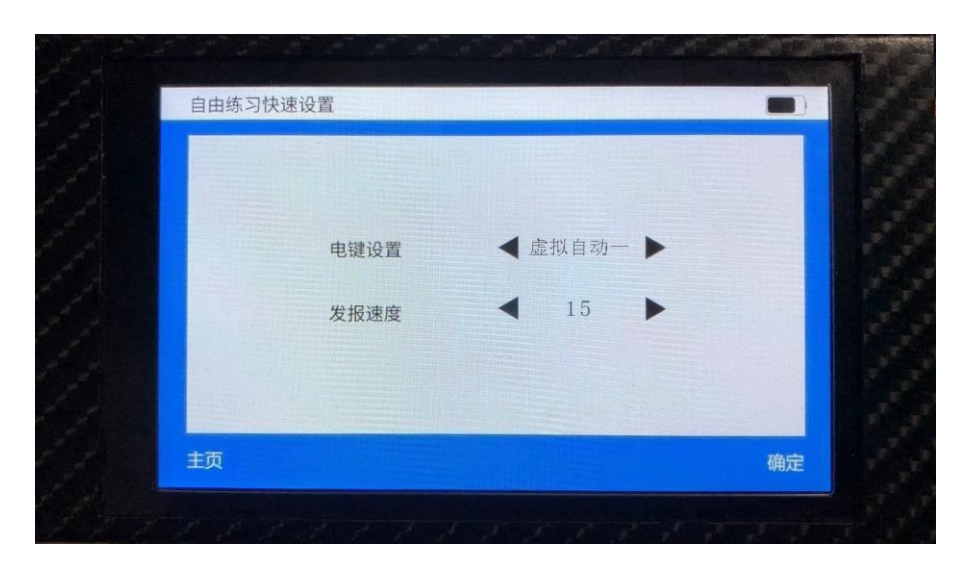

自由练习模式页面支持每行输入 20 个字符,每个页面可输入 4 行 80 个字符;该模式支持多种电键输入方式及速度自定义调节;支持页 面一键清空;带有当前输入电码显示

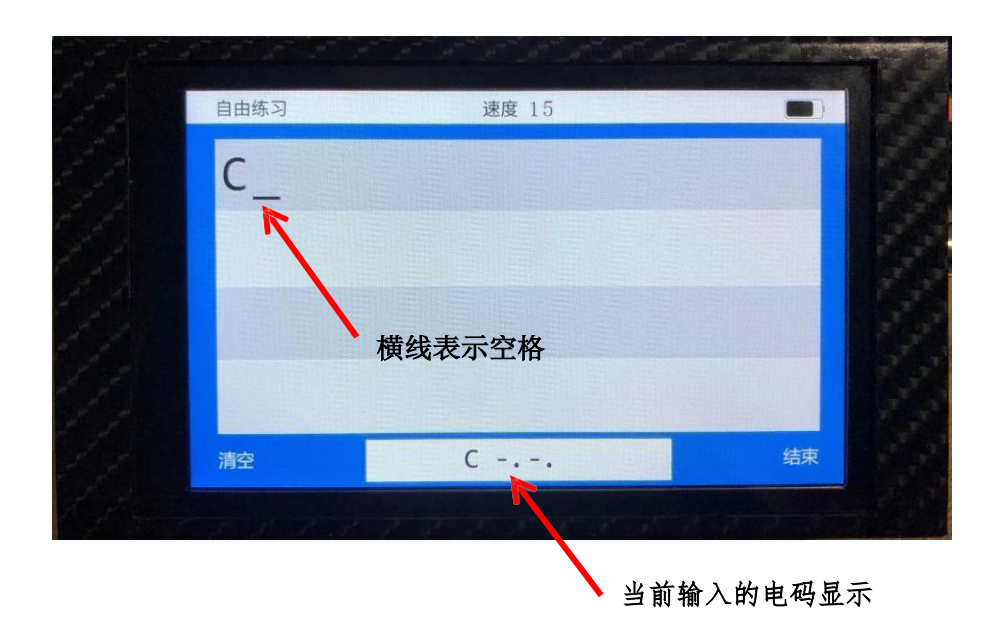

#### 3、选择练习

进入选择练习模式后首先进入的是选择练习快捷菜单,提供需经常 变更的菜单选项(电键选项、发报速度选项、选择练习组数、发报时长); 点击左右箭头按钮即可调节该项参数。点击右下角确定都进入选择字母 页面。

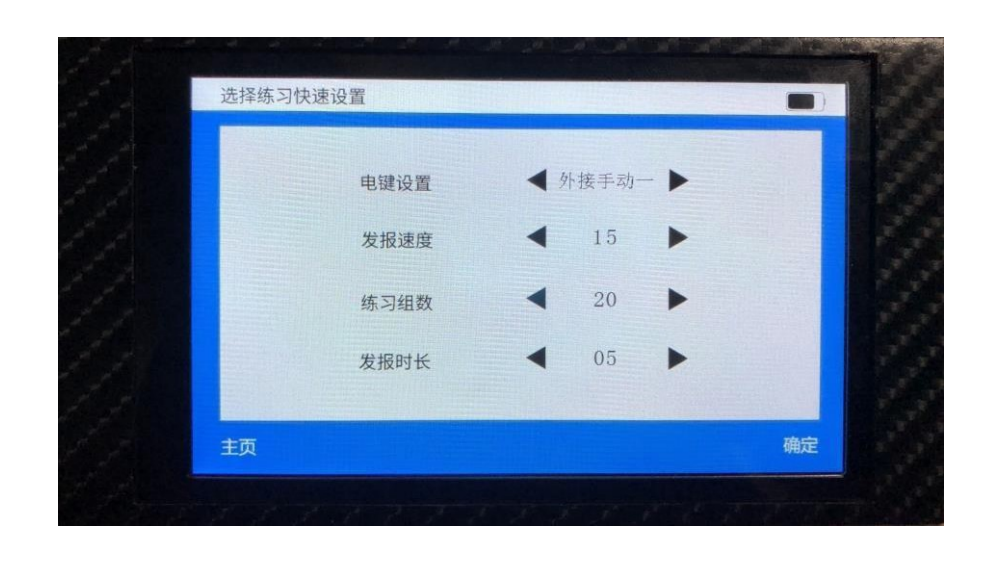

在选择字母页面,单独点击想要练习的字母,点击后该字母变红, 表示系统已经选中该字母。如需全选则点击全选按钮,全选后,该页面所 有字母全部变红选中。如需撤销,则点击撤销按钮,则该页面字母全部撤 销选中。如需单个撤销,则再次点击选中的该字母即可。

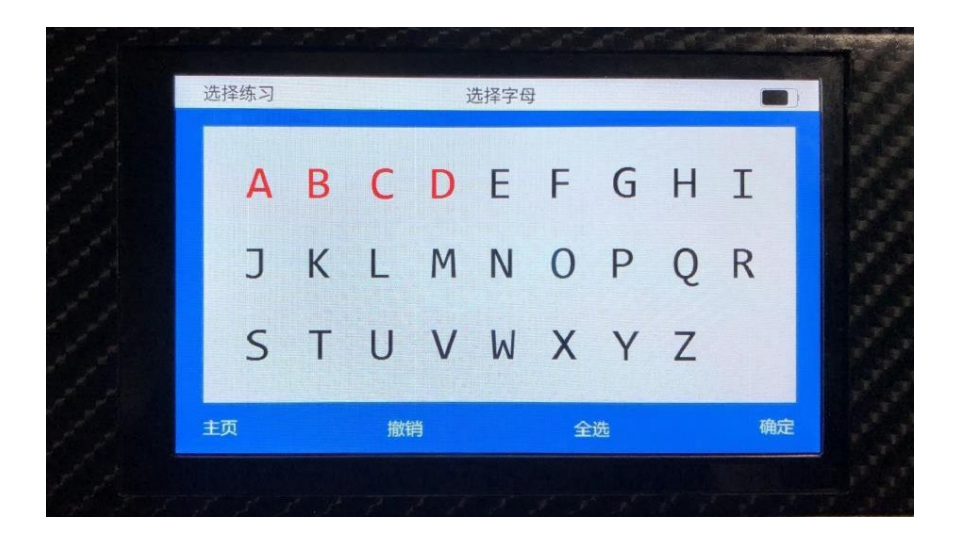

下图为全选状态的页面显示

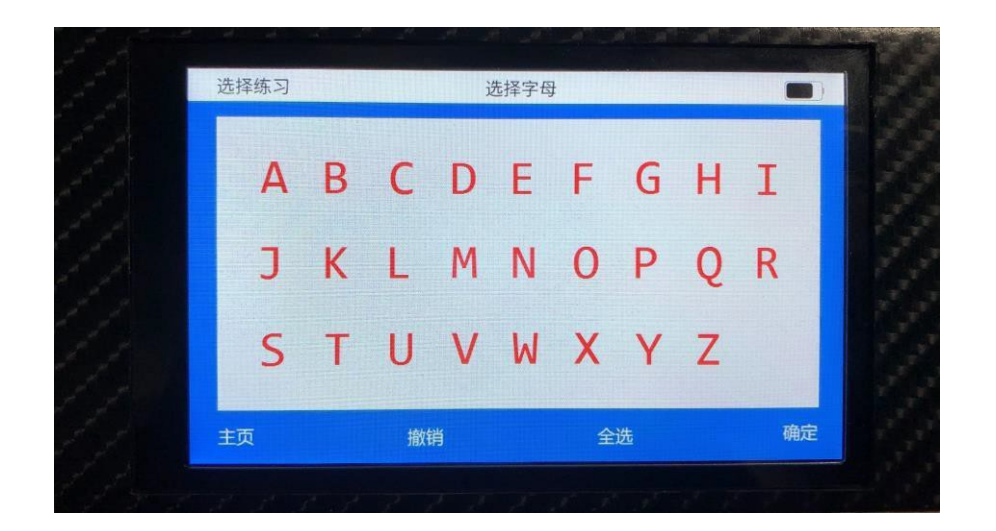

选中需要练习的字母后点击右下角确定按钮,即进入选则数字页面。 选中方法和选择字母方法一样,点击即可。

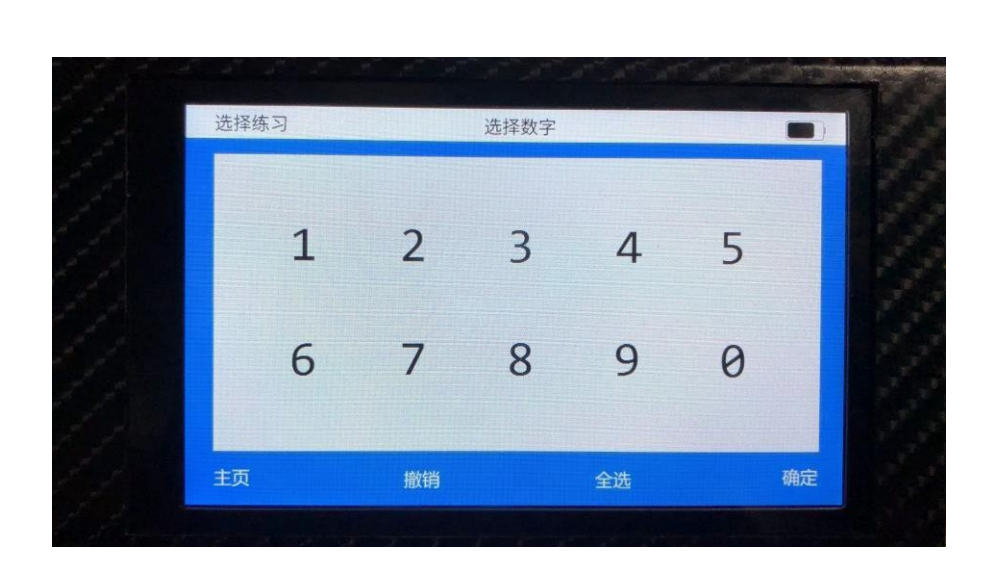

如无需练习数字电码发报,则直接点击右下角确定,跳过选择数字步骤。点击右下角确定按钮后,进入选择练习界面。

选择练习支持任意选中字母随机排列组合,每4个为1 组进行发报练习, 发报练习主页面上栏部分带有设定速度显示、设定发报倒计时显示、设定练习 组数显示。下栏部分左右两边带有两个按钮,开始按钮(进入选练页面后用于生 成随机组合的练习组),结束按钮(用于手动终止该次练习),下栏中间部分 (正确/错误的统计)。

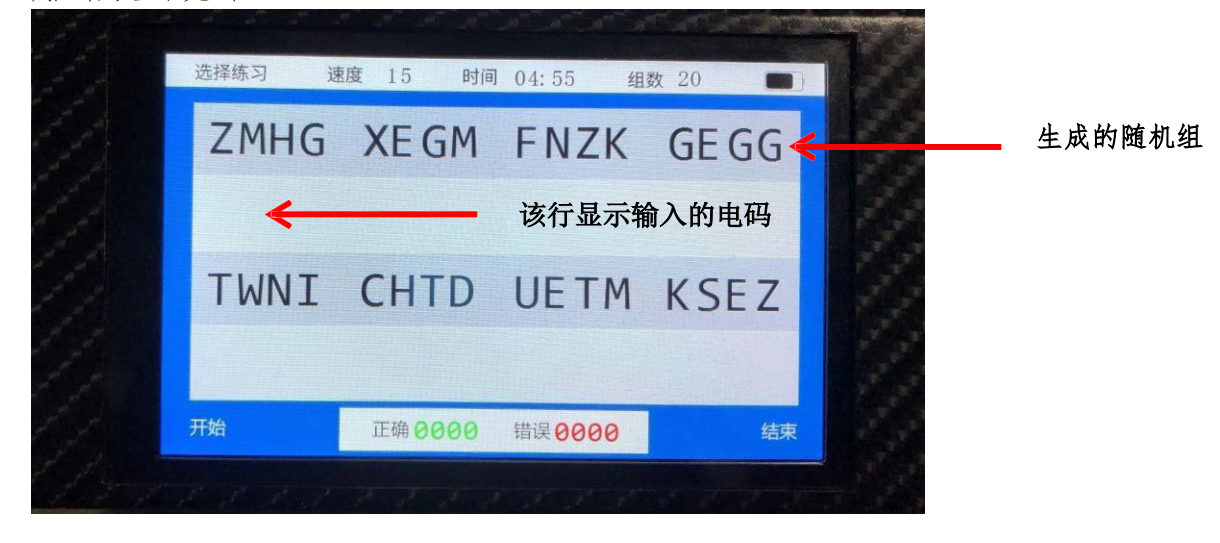

下图为成绩显示界面

|    | 成绩亚小      |     |
|----|-----------|-----|
|    |           | -   |
|    | 发报用时 00:0 | 7   |
|    | 正确 0000   | ×/v |
|    | 错误 0000   | -1  |
|    | 正确率 00.0  | %   |
|    |           |     |
|    |           |     |
| 主页 | 重选        | 重约  |

成绩显示带有本次发报用时、正确/错误个数统计、本次输入正确率 计算。三种情况跳出成绩显示页面:1、已全部完成设定组数练习则自动 计算练习成绩;2、手动结束本次练习;3、设定发报时长倒计时结束则 自动终止本次练习。

#### 3、跟发练习

进入跟发练习模式后首先进入的是跟发练习快捷菜单,提供需经常 变更的菜单选项(电键选项、发报速度选项、选择练习组数);点击左右 箭头按钮即可调节该项参数。

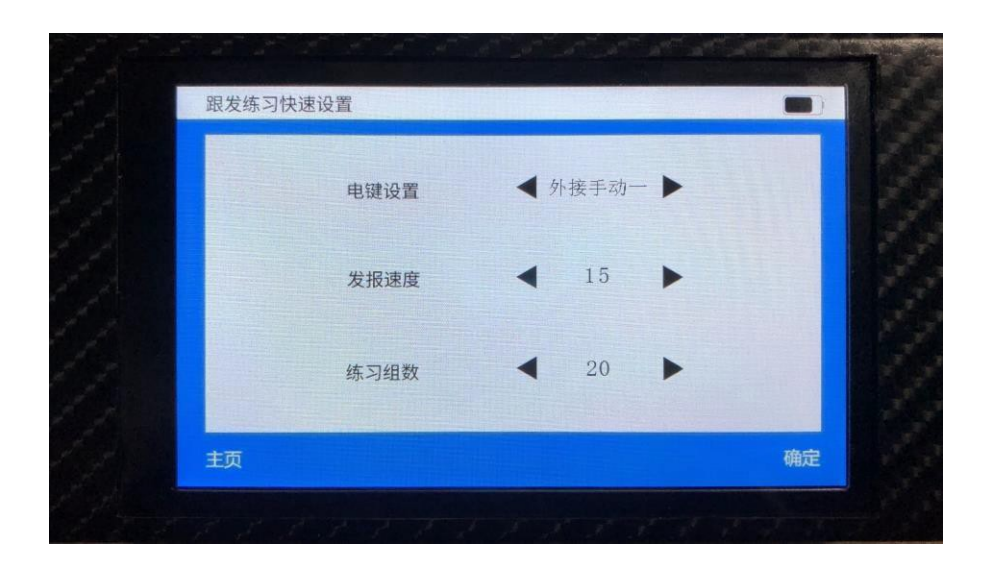

点击确定后同样进入选择字母和选择数字页面,选择所需要练习的 电码。

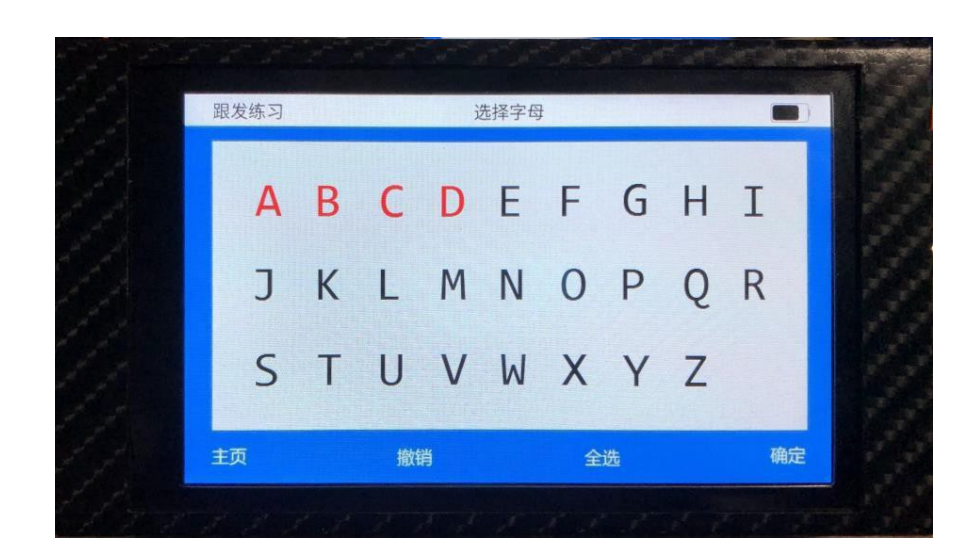

进入跟发练习主页面以后,点击左下角开始按钮,系统会随机生成 练习组。按照生成的练习组逐个播报跟发学习的电码,播报速度按照设 定速度进行。练习者根据播报的点划节奏进行输入练习。输入正确则按 照顺序进行播报和练习。如输入的电码非播报的电码,则系统重新播报 该电码,直到正确后才会正常顺序练习。

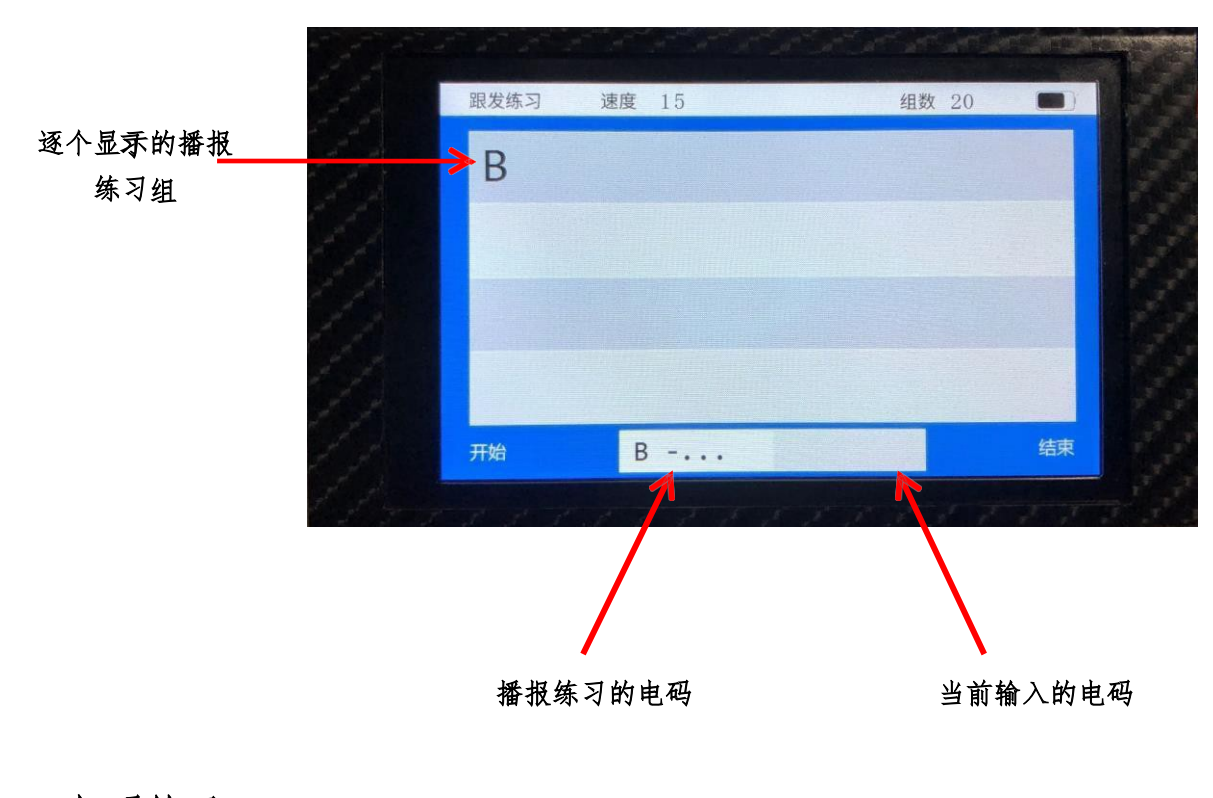

#### 4、短码练习

进入短码练习模式后首先进入的是短码练习快捷菜单,提供需经常变 更的菜单选项(电键选项、发报速度选项、选择练习组数、发报时长); 点 击左右箭头按钮即可调节该项参数。点击右下角确定都进入短码练习模式 页面。点击开始按钮后,随机生成短码组进行练习。短码练习成绩显示提 供发报时长记录、正确/错误统计及正确率计算。

| 【 外接手动一 ▶ |
|-----------|
| 15        |
| 20        |
| ● 05 ▶    |
|           |

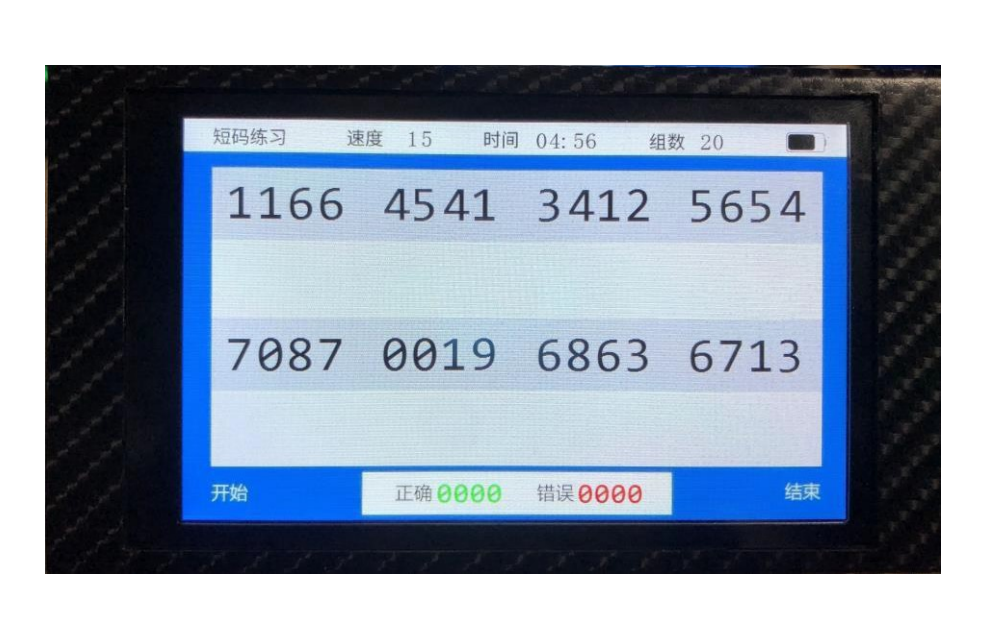

| 发报用时 00:07<br>正 确 0000<br>错 误 0000<br>正确率 00.0% | 短码练习 | 成绩显示       |   |
|-------------------------------------------------|------|------------|---|
| 正 确 0000<br>错 误 0000<br>正确率 00.0%               |      | 发报用时 00:07 |   |
| 错 误 0000<br>正确率 00.0%                           |      | 正确 0000    |   |
| 正确率 00.0%                                       |      | 错 误 0000   |   |
|                                                 |      | 正确率 00.0%  |   |
|                                                 | +=   |            | 重 |

### 5、语句练习

进入语句练习模式后首先进入的是语句练习快捷菜单,提供需经常 变更的菜单选项(电键选项、发报速度选项、语句练习类型);语句类型 可选择缩略语和 Q 简语两种(分别带有中文注释)。点击左右箭头按钮即 可调节该项参数。

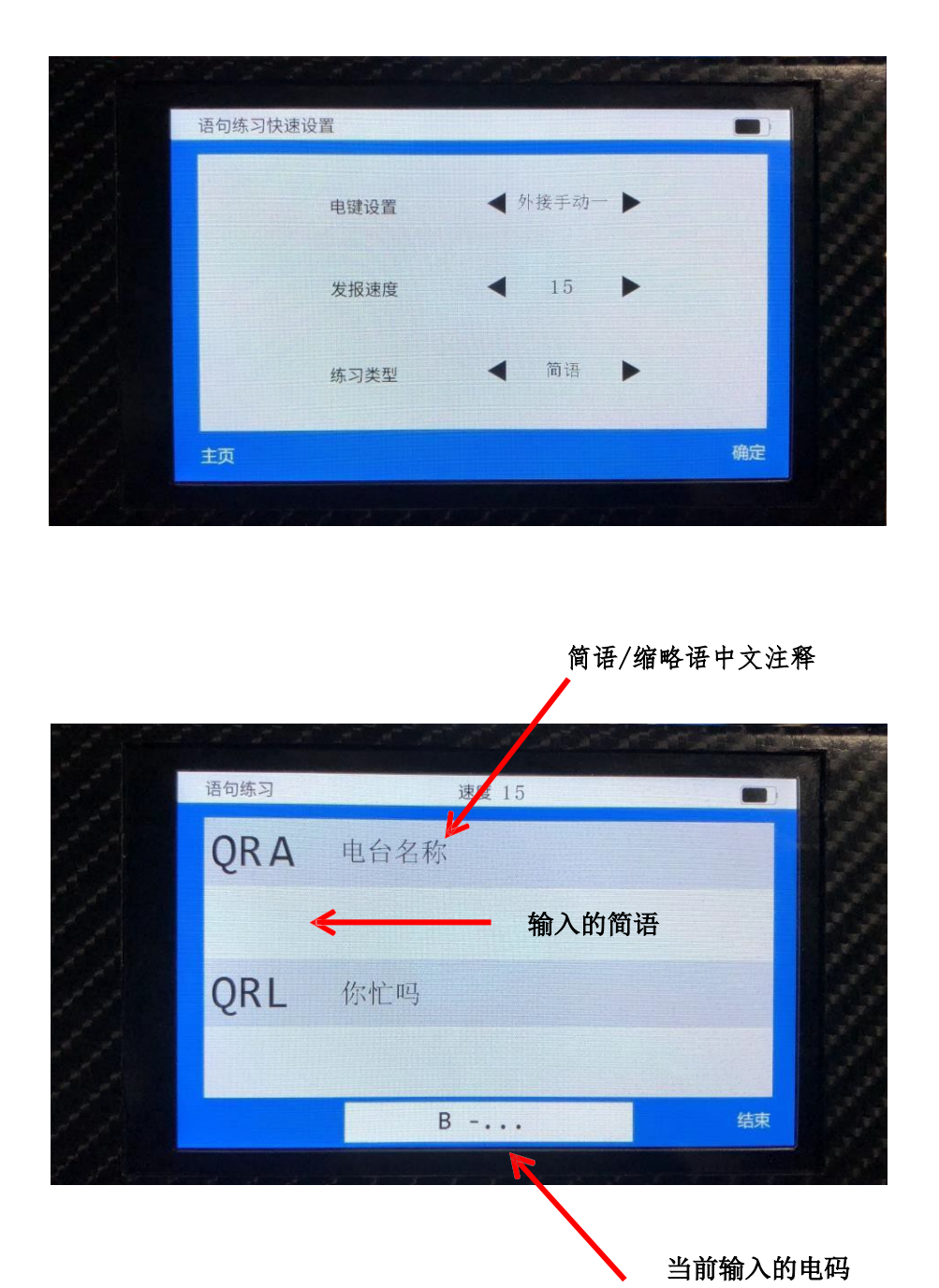

### 6、听报练习

进入听报练习模式后首先进入的是听报练习快捷菜单,提供需经常 变更的菜单选项(听报速度、练习组数);点击左右箭头按钮即可调节该 项参数。

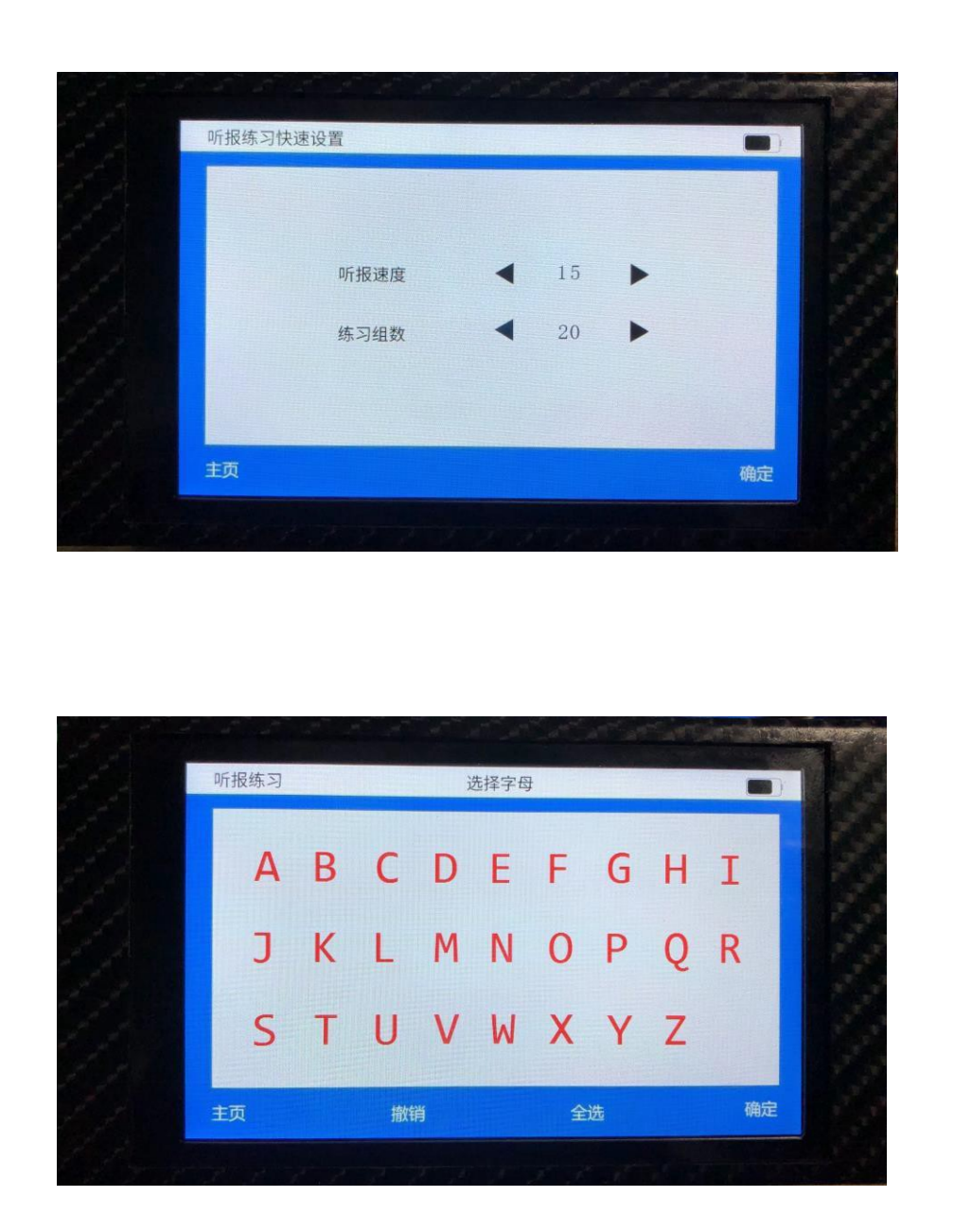

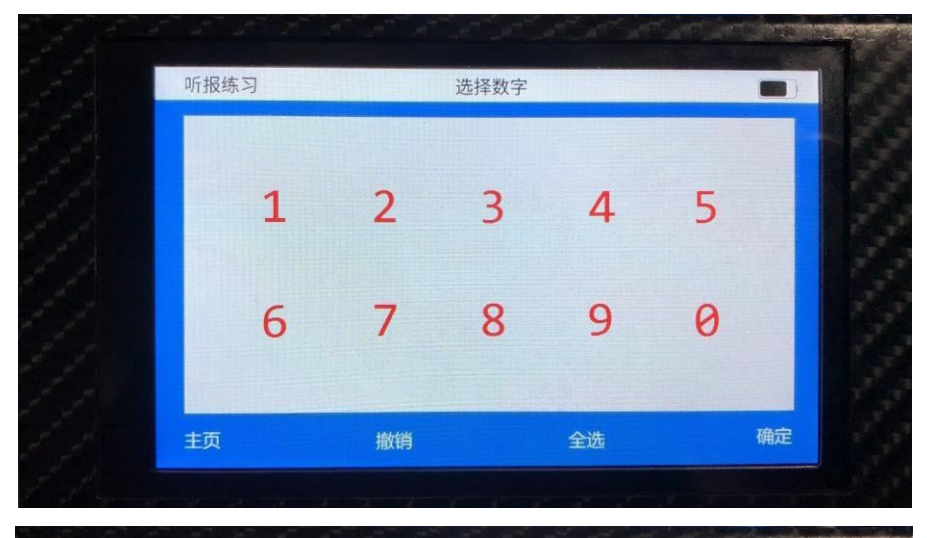

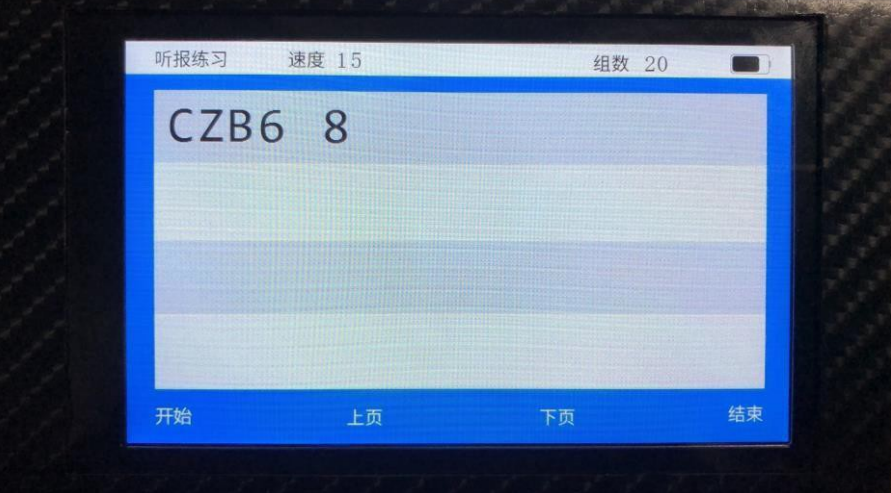

7、电码查询

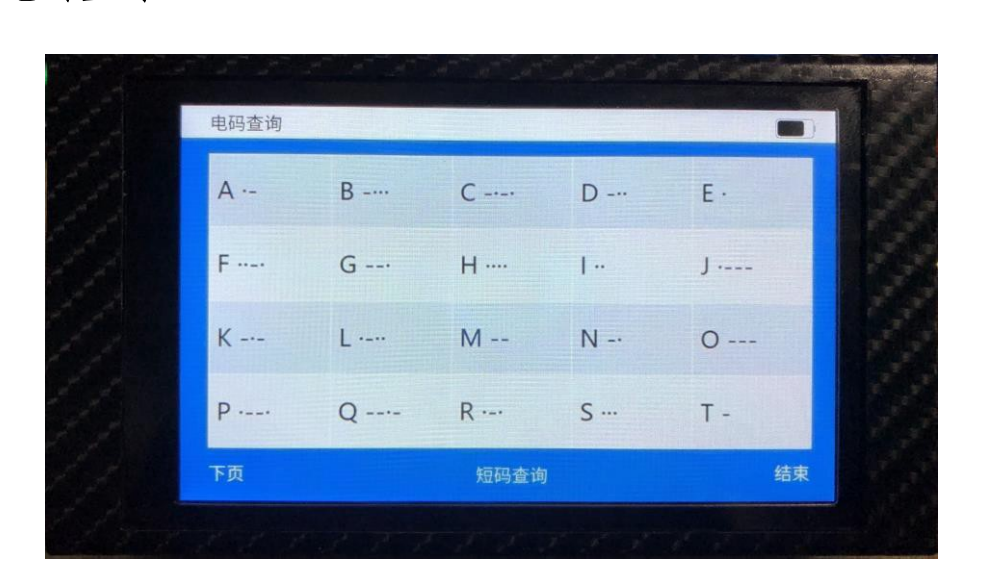

练习器带有电码查询功能,点击相应的字母(电码)即可播报当前 设置速度的电码,短码查询功能不支持点击播报,仅支持查询查看。 8、系统信息

音量调节 (支持 4 档音量调节、0 为关闭声音,上下调节)

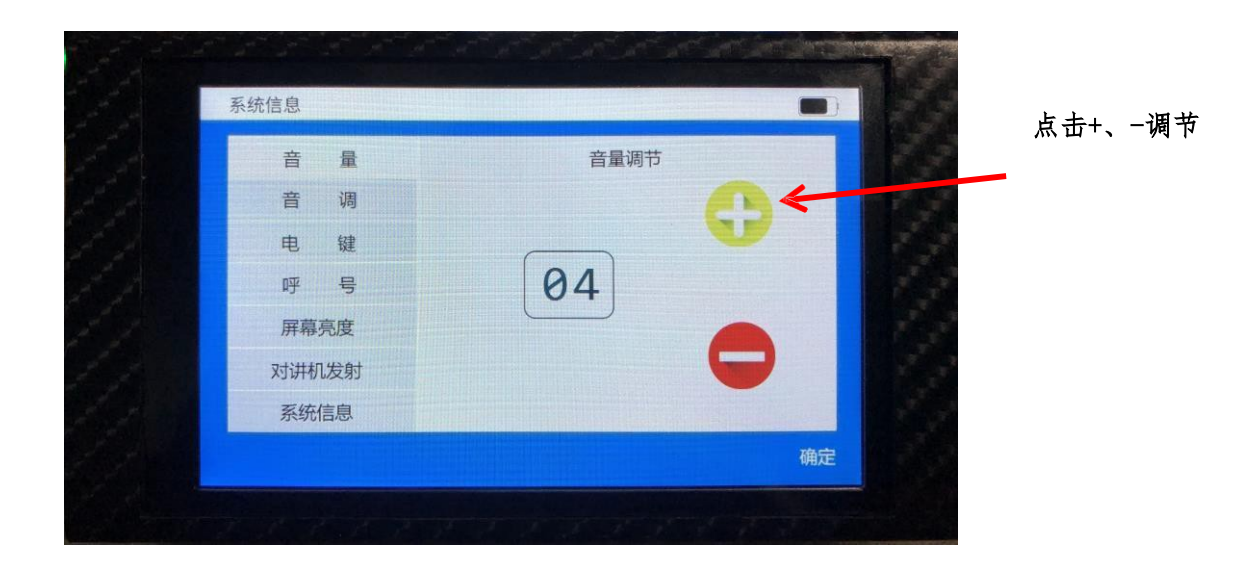

音调调节 (支持 200-3000 音调调节,上下调节)

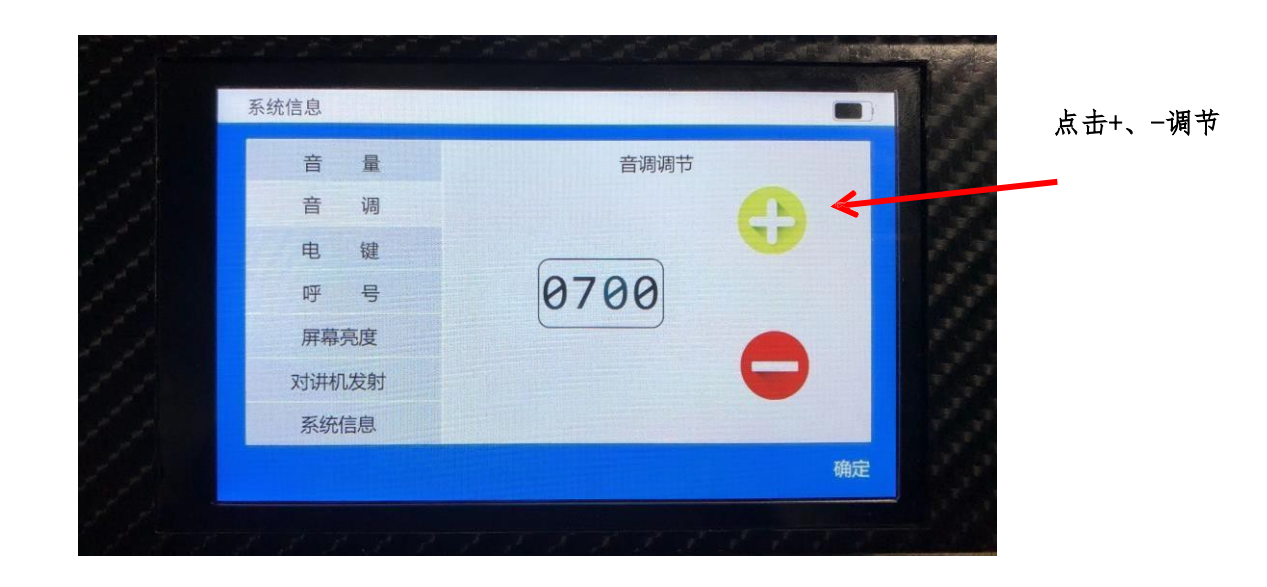

电键设置(电键输入方式、发报速度、手动解码方式)

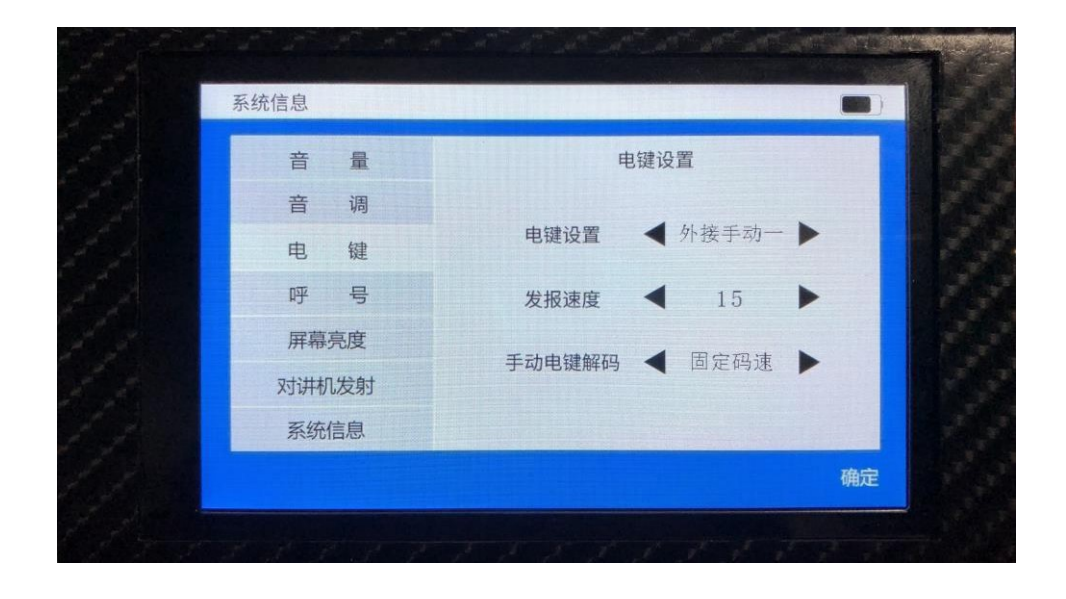

电键设置:支持虚拟手动电键、虚拟自动电键(点划交换)、 外接手动电键、外接自动电键(点划交换)。发报速度:支持5-50wpm的发报速度/听报速度。

手动电键解码:支持固定码速解码、自适应码速解码(实时根据输入速度匹配码速)。

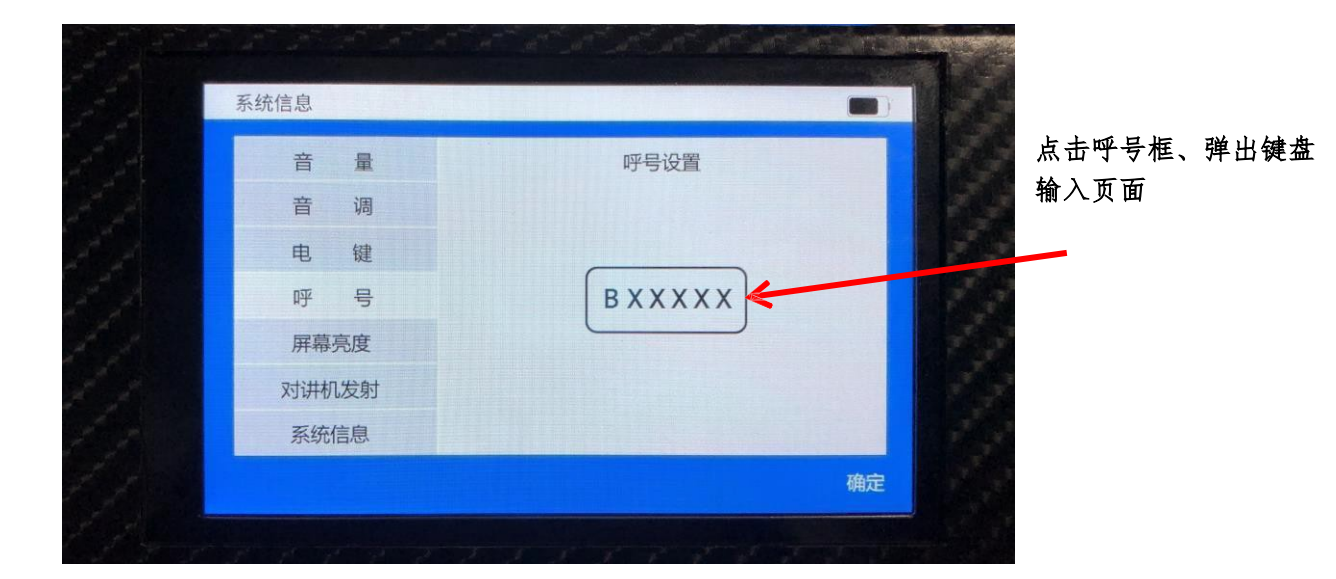

呼号设置(键盘输入)

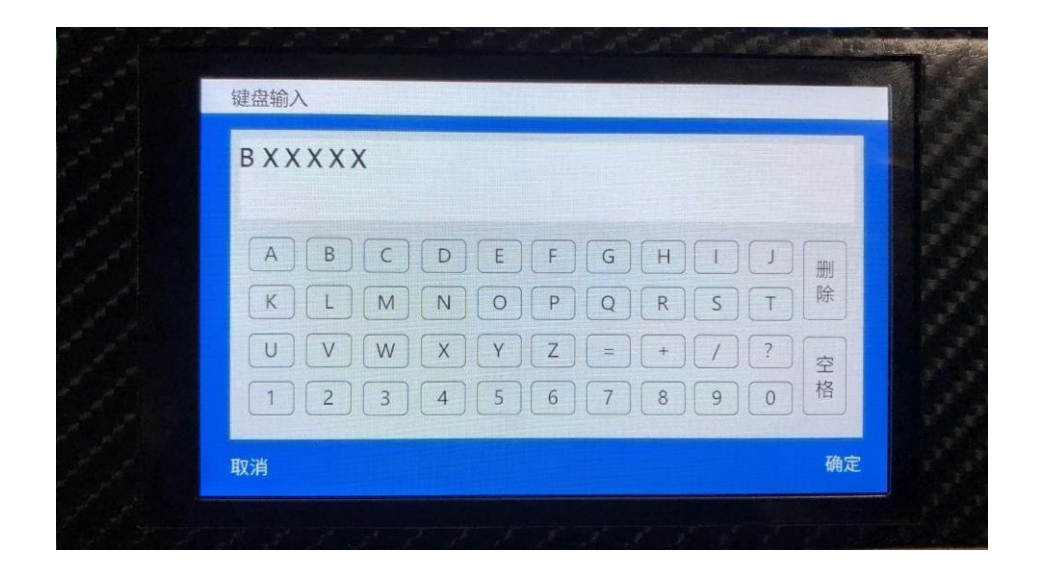

点击输入相应字母即可输入呼号,点击确定后系统自动保存。

## 屏幕亮度

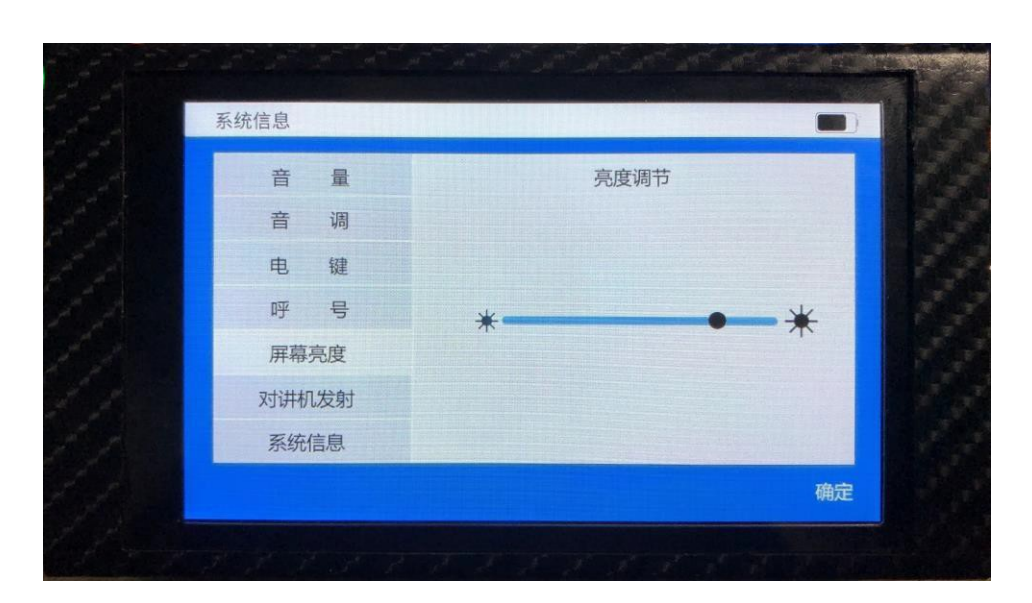

屏幕亮度支持滑动调节,调节后完成后,点击确定系统自动保存。

对讲机发射

| 自 里 为听你必须                       | đ         |
|---------------------------------|-----------|
| 音调                              |           |
| 电键 对讲机MIC PTT 对讲机SP             | GND       |
| 呼号 (11)                         |           |
| 屏幕亮度                            |           |
| 对讲机发射 3.5mm3环4节音:   插头对应员 插头对应员 | 庾插头<br>≅义 |
| 系统信息                            | ~         |

此设置为一个练习器转对讲机接线头定义,如需使用对讲机发射功能,需按照此定义接线。

系统信息

| 系统信息  |                           |
|-------|---------------------------|
| 音量    | 系统信息                      |
| 音 调   | 设备型号 SZRADIO/02           |
| 电键    | 固件版本 20200404             |
| 呼 号   | 机器编号 DEPPGOAGDAEBENDBDFC1 |
| 屏幕亮度  | 反馈信息                      |
| 对讲机发射 | 使用手册                      |
| 系统信息  |                           |
|       |                           |

主要显示设备型号、固件版本、和机器编号。系统信息内置使用手 册方便用户查看相关的使用方法,二维码为信息反馈码,使用微信扫一 扫,可以反馈相关信息。 9、对讲机发射模式

|    | 电键设置 | ◀ 外接手动一 ▶ |    |
|----|------|-----------|----|
|    | 发报速度 | ◀ 15 ►    |    |
| 主页 |      |           | 确完 |

对讲机发射模式进入后,首先进入对讲机发射快捷设置菜单,提供 电键 设置和发报速度设置。

|                           | 对讲机发射         | 速度 15     |                   | 发射的电码 |
|---------------------------|---------------|-----------|-------------------|-------|
| 点 击 F1\2\3\4,<br>即可相 应编辑快 | FICQ C        | Q CQ CQ ← |                   |       |
| 捷发射内容                     | F2BI4X        | DT        | 22                |       |
|                           | F3 AGN?       |           |                   |       |
|                           | F4 <b>7</b> 3 | 点击骗内容职    | <b>时</b> 年<br>可通过 |       |
|                           |               | 对讲机       | 。发射<br>结束         |       |

F1\2\3\4 每行支持 8 个字符短语内容输入。 发射通过 自动 PTT 控制。 10、记忆练习

在点击记忆联系模式图标后,首先进入的是记忆联系快速设置。提供电 键设置、发报速度设置、练习组数设置、发报时长设置。

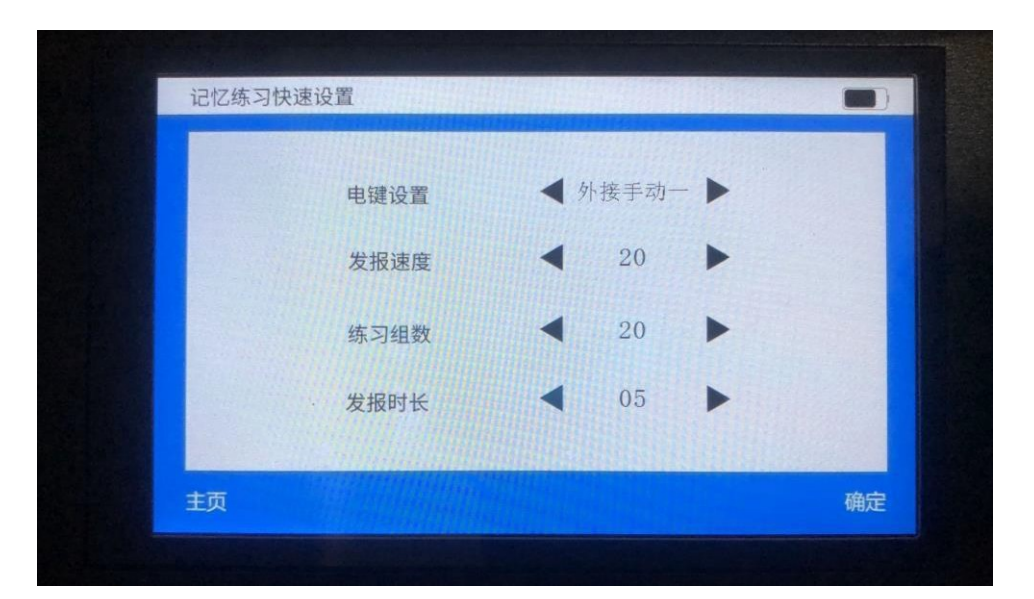

点击确定后,进入记忆练习主页面,点击开始后,练习器按组播报电码(播报时不显示),每组仅播报一遍,播报过程中需用户自我记忆,播 报完毕后,方可输入播报的电码,每次输入仅有一次机会,输入过程中练 习器会自动判断对错及同时显示输入和播报的电码(边输入边显示)。

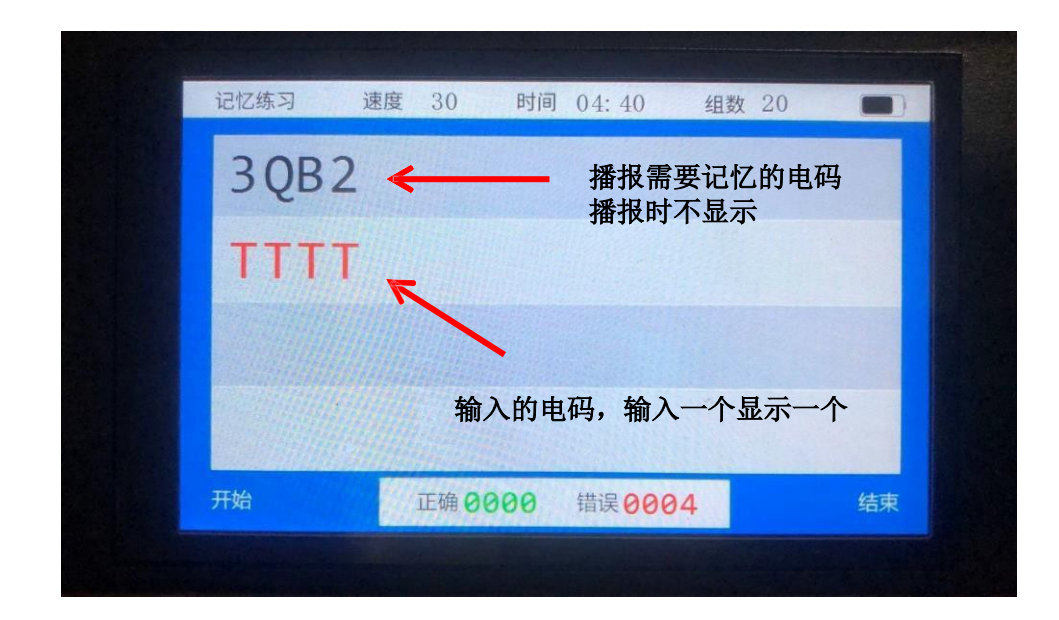

练习结束后,练习器会自动统计发报用时,输入的正确、错误个数 及正确率,方便用户了解自己的练习情况。

| 记忆练习 | 成组   | 長显示    |    |
|------|------|--------|----|
|      |      |        |    |
|      | 发报用时 | 00: 23 |    |
|      | 正确   | 0000   |    |
|      | 错误   | 0004   |    |
|      | 正确率  | 00.0%  |    |
| X    |      |        |    |
| 主页   |      |        | 再新 |

## 11、听报游戏

点击听报游戏图标后,进入听报游戏主界面。主页面上栏显示得分成 绩,下方显示失败剩余次数,为3次。3次错误后游戏将结束,直接跳转 成绩显示页面。

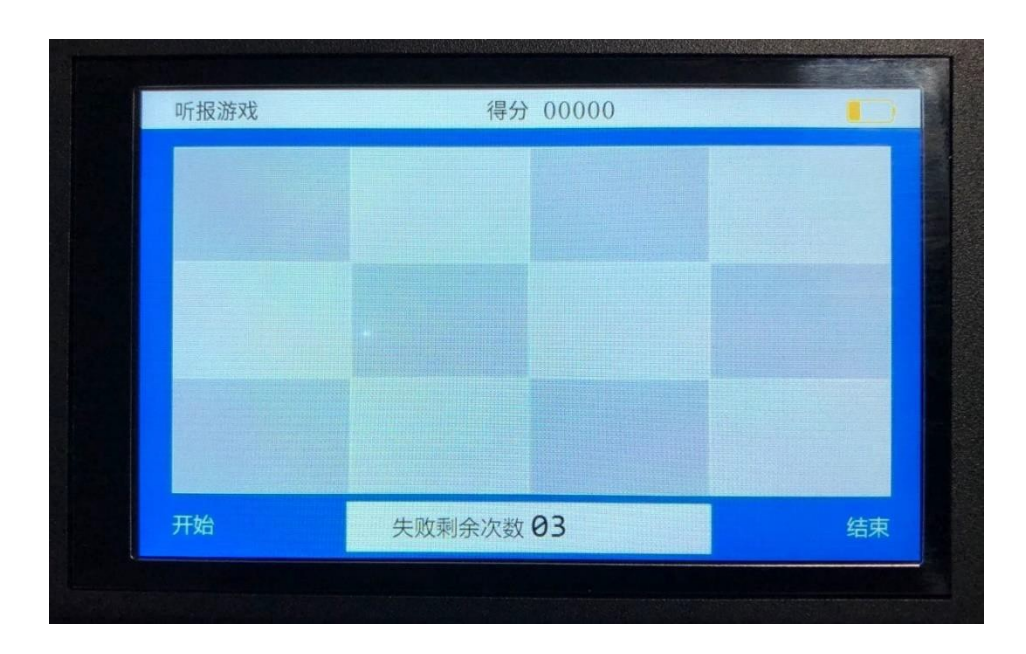

点击开始后,练习器开始播报电码,点击听到的正确电码,如选择正确,上栏得分加分;如选择错误,下栏失败剩余次数减 1。无论正确还是错误,机器都会继续播报电码,供使用者点击选择。

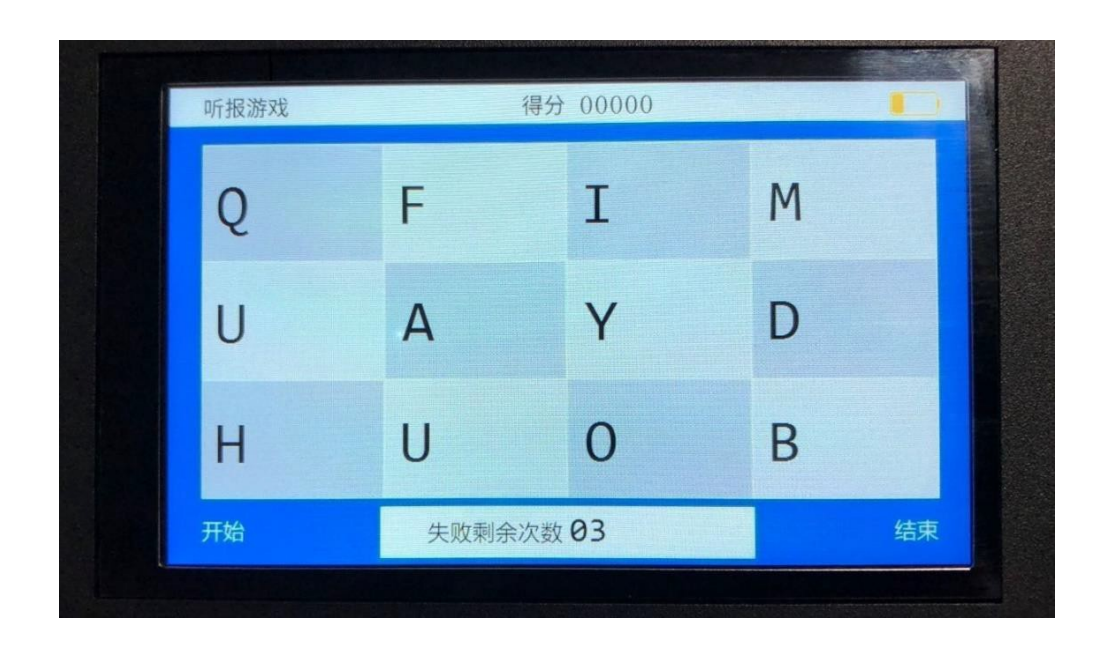

随着得分的增加,播报难度和字符个数都会随之增加。

| 听报游戏 |       | 得分 00008 |    |
|------|-------|----------|----|
| D3   | 7Q    | N3       | RW |
| zc   | OD    | BH       | FW |
| 5 M  | QJ    | NY       | 6E |
| 开始   | 失败剩余》 | 欠数 03    | 结  |

#### 12、发报游戏

点击发报游戏图标后,进入发报游戏主界面。界面带有得分情况和 游戏倒计时。每次页面字符全部消除完毕后,剩余时间每次减少 5S,即 增加难度。发报游戏同样支持虚拟电键和外部输入电键。

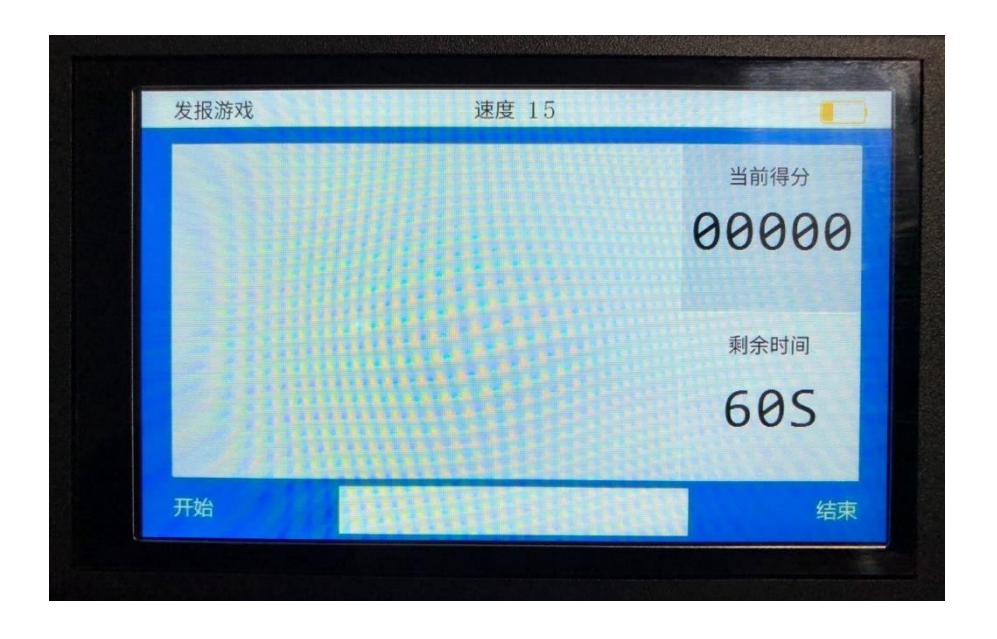

点击开始后,页面出现若干个字符。电键输入页面种存在的任意一个 字符,即可消除。倒计时结束,即游戏结束,跳转成绩显示页面。

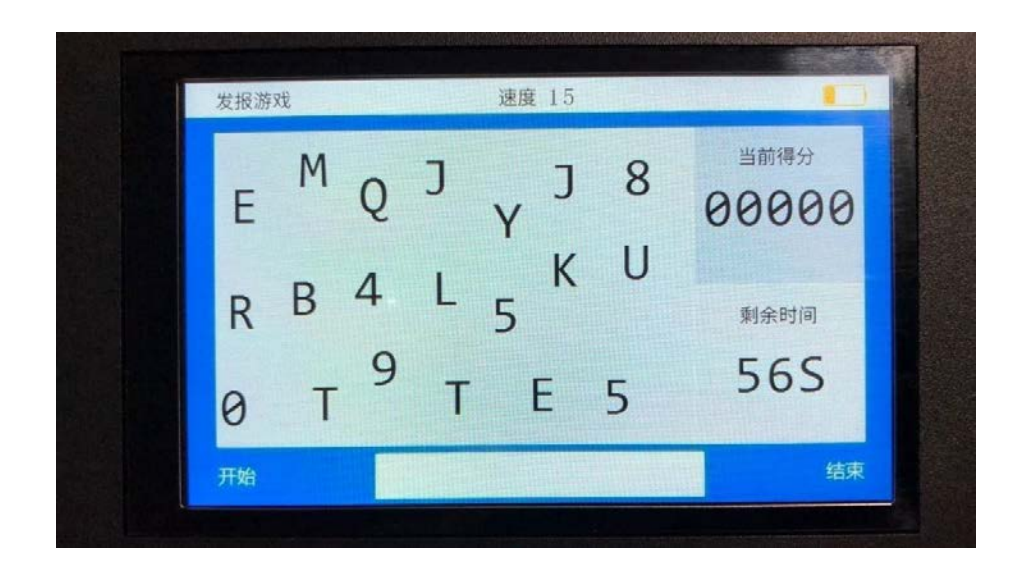

### 关于虚拟手动、自动电键的使用

使用虚拟手动电键输入时,请先到系统菜单将手动解码方式改为固 定码速,将发报速度设置为 10。这样虚拟手动电键使用起来更加流畅。 长按短按虚拟电键触控区即可进行发报练习。

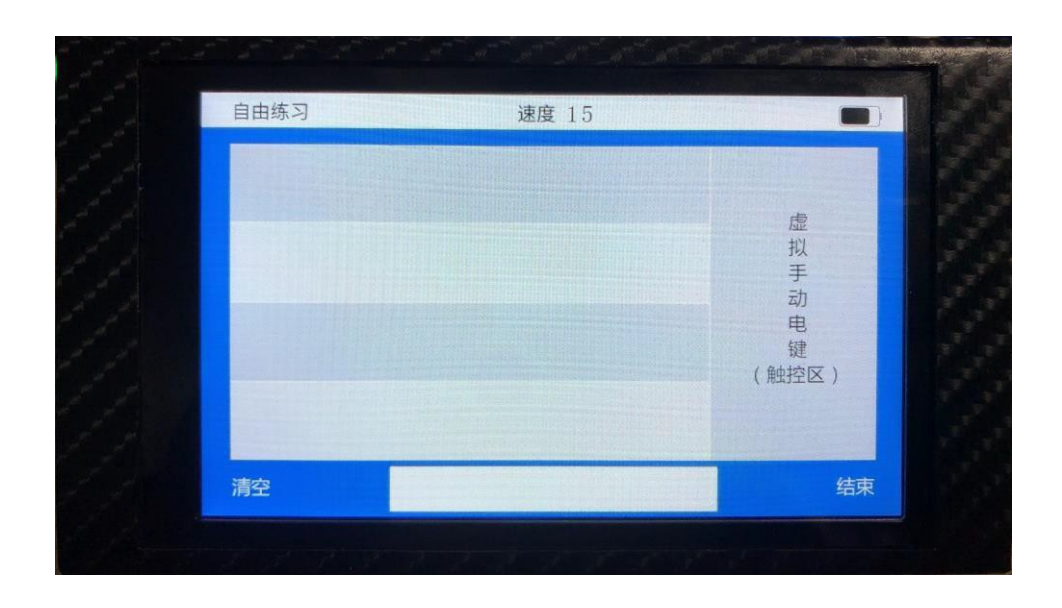

使用虚拟自动电键时,发报速度可按照自己练习使用习惯设置。点击触控区进行发报练习。

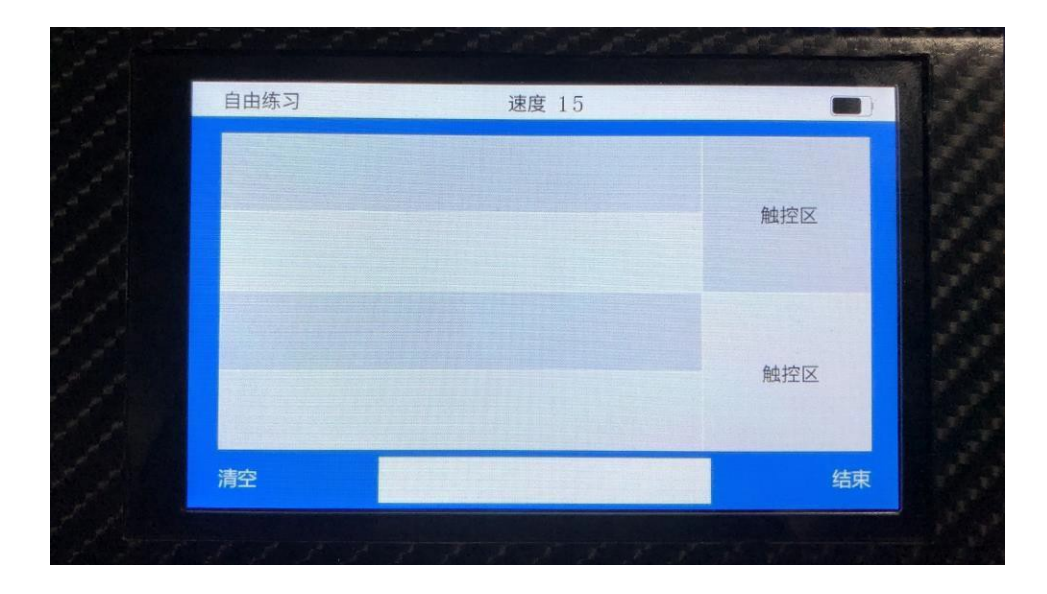

关于电量显示

请勿在关机状态下插入电脑后开机使用练习器,否则进入固件升级状态,无法正常使用练习器。如需插在电脑充电,需在开机状态下插入。

|                      | 充电状态中              |
|----------------------|--------------------|
|                      | 电已充满               |
|                      | 电量低(1 格电量显示)       |
|                      | 2 格电量显示            |
|                      | 3 格电量显示            |
|                      | 4 格电量显示            |
| 备注: 充电时练习器发声孔可看见黄色灯和 | 绿色灯。分别对应充电中和充满电状态。 |

### 关于固件更新

升级步骤:

- 1、将练习器关机
- 2、将练习器 USB 线插入电脑 USB 口连接起来

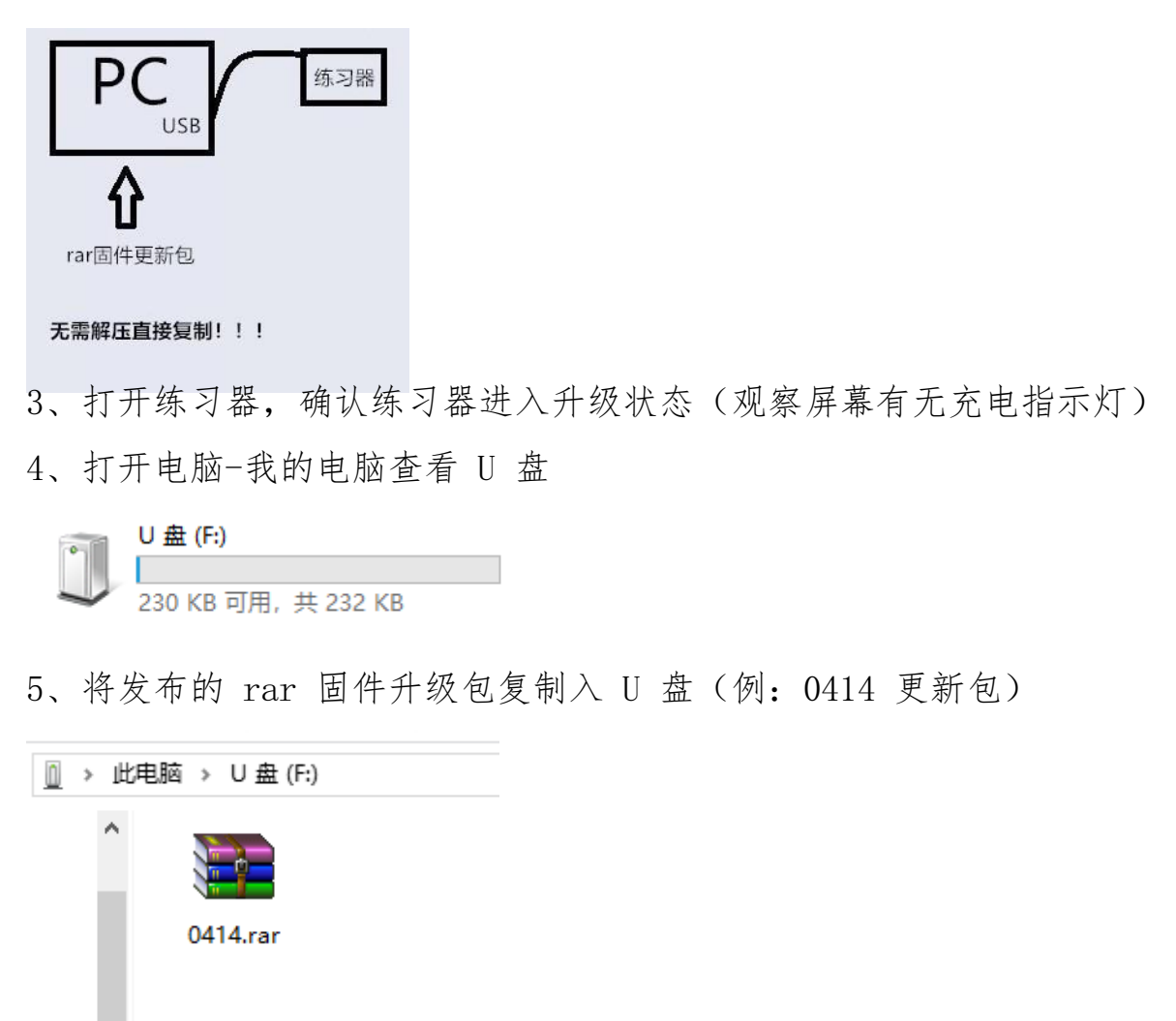

6、复制完毕后将练习器关机,然后断开 USB 线

7、打开练习器,进入系统信息菜单,查看固件版本是否为更新固件版本。

8、如是,则更新成功;如不是,请联系我们进行协助更新。